# 药品配送企业订单管理操作指引

# 药品订单管理

药品订单管理模块主要用于买方会员根据已签订的药品合同向配送会员发送药品订单,配送会员收 到订单后对订单进行同意或拒绝的响应,配送会员同意订单后对订单进行分批发货,然后由买方会员确 认收货,药品订单完成。

配送会员发货后,可以对发货批次进行货票同行的操作,即一发完货就针对这次发货创建发票并发送给买方,买方收到货物同行的货物时,可以同时确认发票。

#### 一、响应订单

**配送会员**登录系统,打开【订单管理】-【响应订单】-【响应药品订单】界面, 买方会员发送给配送会员的每一个订单的每一个产品都会有一条数据出现在这个界面。配送会员需要对写药品的订单做出响应。

#### 1.1 查询订单药品

在响应订单界面,输入药交产品 ID、产品名、生产企业、买方会员、卖方会员、订单编号等字段, 点击"查询"对订单药品进行组合查询。

| 🕝 交易系统                                                               |        | =                  |                       |         |                   |             |          |                            |        |            |              |         |                   |       |      |        |       | 🥐 🕫        | <b>⊕: ∕∎</b> ∎ |        |               | 32  |
|----------------------------------------------------------------------|--------|--------------------|-----------------------|---------|-------------------|-------------|----------|----------------------------|--------|------------|--------------|---------|-------------------|-------|------|--------|-------|------------|----------------|--------|---------------|-----|
| ■ 系统管理                                                               | ۲      | - «                | 响应药品                  | J单      |                   |             |          |                            |        |            |              |         |                   |       |      |        |       |            |                |        |               |     |
| ▲ 会员管理                                                               | <      | 订单管理 » 响应          | 如丁单 » 响应              | 防品订单    |                   |             |          |                            |        |            |              |         |                   |       |      |        |       |            |                |        |               |     |
| 🖹 配送协议管理                                                             | <      | تا:<br>ا           | 单编号                   |         |                   |             |          | 合同编号                       |        |            |              |         |                   | 药交产品  | AID  |        |       |            |                |        | 物价产品          | 品ID |
| ▶ 交易管理                                                               | <      | Ē                  | 品编码                   |         |                   |             |          | 产品名                        |        |            |              |         |                   | 商品    | 路 [  |        |       |            |                |        | 生产            | ĉШ  |
| 疫情储备药品通道                                                             | <      | 买                  | 方会员                   |         |                   |             |          | <b>卖</b> 方会员               |        |            |              |         |                   | 创建日   | 10   |        | - [   |            |                |        |               |     |
| ▶ 专项申报                                                               | <      | 买方所                | 在区域 广东省               | 違法择     | ▼ 清选              | ≅ <b>∨</b>  | ]        |                            |        |            |              |         |                   |       |      |        |       |            |                |        |               |     |
| ▲ 合同管理                                                               | <      |                    |                       | 查问      | 08.6              | X           | 把算       | 4                          |        |            |              |         |                   |       | 说即   | 1: 超过4 | 个小田》  | 卡响应的订      | 里将标识为          | 黄色。    |               |     |
| 🚼 订单管理                                                               |        | 合计总金额(元):          | _                     |         |                   |             |          |                            |        |            |              |         |                   |       |      |        |       |            |                |        |               |     |
| > 响应订单                                                               |        | □ 订单编号             | 合同编号                  | 药交产品IC  | 物价产品ID            | 产品名         | 商品名 剂雪   | 包装规格                       | 包枝     | 生产企业       | 买方会员         | 买方会员编号  | 奏方会员              | 成交价格  | 包装单位 | 订单数量   | 订单金额  | 〔<br>已响应数量 | 响应数量           | 响应价格合计 | 要求送货时间<br>(天) | 送   |
| <ul> <li>・ 吻应药品订单</li> <li>&gt; 吻应疫苗订单</li> <li>&gt; 发货管理</li> </ul> |        | 00091751           | Z HT2106289<br>662769 | 2748361 | MED30025<br>59798 | 注射用亚<br>叶酸钙 | 冻干<br>针疗 | 防 11zz:22zz:<br>1 3zz*4支/盒 | 3<br>2 | 生产企业<br>測试 | 」 测试账号<br>专用 | u047379 | 广东省药品交易<br>中心有限公司 | 24.00 | 盒    | 1      | 24.00 |            | [1             | 24.00  | 3             | 28  |
| <ul> <li>&gt; 订单明细查询</li> <li>&gt; 发告明细查询</li> </ul>                 |        | 0 <u>222021103</u> | 0 HT2106289<br>662769 | 2748361 | MED30025<br>59798 | 注射用亚<br>叶酸钙 | 冻干<br>针疗 | 盼 11zz:22zz:<br>J 3zz*4支/盒 | 3<br>空 | 生产企业<br>測试 | ) 测试账号<br>专用 | u047379 | 广东省药品交易<br>中心有限公司 | 24.00 | 盒    | 1      | 24.00 |            | 1              | 24.00  | 3             | 28  |
| <b>送</b> 发票管理                                                        | <      |                    |                       |         |                   |             |          |                            |        |            |              |         |                   |       |      |        |       |            |                |        |               |     |
| <ul> <li>助票制发票管理</li> <li>量采品种采购</li> </ul>                          | ۲<br>۲ | 00002759           | 0 HT2106289<br>662769 | 2748361 | MED30025<br>59798 | 注射用亚<br>叶酸钙 | 冻干<br>针剂 | 份 11zz:22zz:<br>3zz*4支/盒   | 3<br>空 | 生产企业<br>测试 | ) 測试账号<br>专用 | u047379 | 广东省药品交易<br>中心有限公司 | 24.00 | Â    | 1      | 24.00 |            | [1             | 24.00  | 3             | 28  |

在响应订单界面,勾选响应的药品,输入响应数量,点击"响应"按键响应药品订单。一个订单可 以进行多次的响应,只要响应数量的总和小于订单的数量。响应后的药品,配送会员可以进入到发货管 理里对药品进行发货的操作。

| 🕝 交易系统                      |   | =                       |                       |         |                   |             |     |             |                         |    |            |            |         |                   |       |      |       | l     | 🥐 🕅            | 0:     | 11 X-11 X X |              |
|-----------------------------|---|-------------------------|-----------------------|---------|-------------------|-------------|-----|-------------|-------------------------|----|------------|------------|---------|-------------------|-------|------|-------|-------|----------------|--------|-------------|--------------|
| ₩ 系统管理                      | < | • «                     | 响应药品证                 | J单      |                   |             |     |             |                         |    |            |            |         |                   |       |      |       |       |                |        |             |              |
| ▲ 会员管理                      | < | 订单管理 » 响应               | 过一章 » 响应              | 防品订单    |                   |             |     |             |                         |    |            |            |         |                   |       |      |       |       |                |        |             |              |
| 1 配送协议管理                    | < | បា                      | <b>単編号</b>            |         |                   |             |     |             | 合同编号                    |    |            |            |         |                   | 药交产品  |      |       |       |                |        |             | 物价产          |
| ▶ 交易管理                      | < | <u>إعتر</u>             | 3编码                   |         |                   |             |     |             | 产品名                     |    |            |            |         |                   | 商品    | 14 C |       |       |                |        |             | 生产           |
| 疫情储备药品通道                    | < | 买;                      | 5会员                   |         |                   |             |     |             | 卖方会员 🗌                  | _  |            |            |         |                   | 创建的   | 间 [  |       | -     |                |        |             |              |
| ▶ 专项申报                      | < | 买方所有                    | 王区城 广东省               | 请选择     | ✓ 请选持             |             | ·   |             |                         |    |            |            |         |                   |       |      |       |       |                |        |             |              |
| ▲ 合同管理                      | < |                         |                       | 查询      | 响应                |             |     | 拒绝          |                         |    |            |            |         |                   |       | 说明   | : 超过4 | 个小时来  | <b>卡响应的订</b> 单 | 单将标识为黄 | <b>适色。</b>  |              |
| 1 订单管理                      | • | 合计总金额(元):               | 144.00                |         |                   | /           |     |             |                         |    |            |            |         |                   |       |      |       |       |                |        |             |              |
| > 响应订单                      |   | ☑ 订单编号                  | 合同编号                  | 药交产品ID  | 物价产品ID            | 产品名         | 商品名 | 剂型          | 包装规格                    | 包材 | 生产企业       | 买方会员       | 买方会员编号  | 卖方会员              | 成交价格  | 包装单位 | 订单数量  | 订单金额  | 已响应数量          | 响应数量   | 响应价格合计      | 要求送货时<br>(天) |
| > 明应药品订单                    |   |                         |                       |         |                   |             |     |             |                         |    |            |            |         |                   |       |      |       |       |                |        |             |              |
| > 响应疫苗订单                    |   | ✓ 222022011<br>00091751 | 662769                | 2748361 | MED30025<br>59798 | 注射用亚叶酸钙     | 10  | 东干粉 :<br>针剂 | 11zz:22zz:3<br>3zz*4支/盒 | 空  | 生产企业<br>測试 | 测试账号<br>专用 | u047379 | 广东省药品交易<br>中心有限公司 | 24.00 | 盒    | 1     | 24.00 |                | 1      | 24.00       | 3            |
| > 发货管理                      |   |                         |                       |         |                   |             |     |             |                         |    |            |            |         |                   |       |      |       |       |                |        |             |              |
| > 订单明细查询                    |   | 222021102               | UT2106280             |         | MED20025          | >+arm       | 2   | ±∓#2 -      | 1122.0022.0             |    | 十五个小       | 30:21¥.23  |         | 亡亡者药品六日           |       |      |       |       |                |        |             |              |
| > 发货明细查询                    |   | <u>00002761</u>         | 662769                | 2748361 | <u>59798</u>      | 中酸钙         | 12  | 针剂          | 3zz*4支/盒                | 空  | 測试         | 专用         | u047379 | 中心有限公司            | 24.00 | â    | 1     | 24.00 |                | 1      | 24.00       | 3            |
| <b>送</b> 发票管理               | ĸ |                         |                       |         |                   |             |     |             |                         |    |            |            |         |                   |       |      |       |       |                |        |             |              |
| <ul> <li>西票制发票管理</li> </ul> | < |                         | 0 HT2106289<br>662769 | 2748361 | MED30025<br>59798 | 注射用亚<br>叶酸钙 | 3   | 张干粉 :<br>针剂 | 11zz:22zz:3<br>3zz*4支/盒 | Ŷ  | 生产企业<br>測试 | 测试账号<br>专用 | u047379 | 广东省药品交易<br>中心有限公司 | 24.00 | 盒    | 1     | 24.00 |                | 1      | 24.00       | 3            |

注:如果一个药品订单的响应数量小于订单数量,那么这个订单会继续存在响应界面里,直到配送会员 响应完订单的数量或是拒绝了这个订单。

#### 1.3 拒绝订单

 1. 在响应订单界面, 配送会员可以拒绝订单。勾选一个药品订单, 点击"拒绝"按钮进行拒绝订 单操作。

| 6 | 交易系统                             |   | =   |          |                     |         |                   |            |     |           |                         |    |              |            |         |                   |       |      |       | )     | 🥐 🕅   | <u>0</u> : <b>1</b> |        | <b>l</b> ia |
|---|----------------------------------|---|-----|----------|---------------------|---------|-------------------|------------|-----|-----------|-------------------------|----|--------------|------------|---------|-------------------|-------|------|-------|-------|-------|---------------------|--------|-------------|
|   | 系统管理                             | < | -   | **       | 响应药品证               | J单      |                   |            |     |           |                         |    |              |            |         |                   |       |      |       |       |       |                     |        | _           |
| - | 会员管理                             | ٢ | 订单  | 管理 » 响应  | 订单 » 响应药            | 有品订单    |                   |            |     |           |                         |    |              |            |         |                   |       |      |       |       |       |                     |        |             |
|   | 配送协议管理                           | < |     | 订单       | 编号 🗌                |         |                   |            |     |           | 合同编号                    |    |              |            |         |                   | 药交产品  | ID   |       |       |       |                     |        |             |
| * | 交易管理                             | < |     | 产品       | 編码                  |         |                   |            |     |           | 产品名                     |    |              |            |         |                   | 商品    | 路    |       |       |       |                     |        |             |
|   | 疫情储备药品通道                         | < |     | 买方       | 谷民                  |         |                   |            |     |           | 卖方会员 🗌                  |    |              |            |         |                   | 创建的   | 间 🦳  |       |       |       |                     |        |             |
| 2 | 专项申报                             | < |     | 买方所在     | 区域 广东省              | 请选择     | ♥ 请选择             | 1          | -   | _         | -                       |    |              |            |         |                   |       |      |       |       |       |                     |        |             |
| 1 | 合同管理                             | < |     |          |                     | 查询      | 响应                |            | L   | 拒绝        |                         |    |              |            |         |                   |       | 说明   | : 超过4 | 个小时和  | 未响应的订 | 单将标识为               | 黄色。    |             |
| R | 订单管理                             | • | 合计总 | 金额(元): 1 | 144.00              |         |                   |            |     |           |                         |    |              |            |         |                   |       |      |       |       |       |                     |        |             |
| > | 响应订单                             |   |     | 订单编号     | 合同编号                | 药交产品ID  | 物价产品ID            | 产品名        | 商品名 | 剂型        | 包裝規格                    | 包材 | 生产企业         | 买方会员       | 买方会员编号  | 卖方会员              | 成交价格  | 包装单位 | 订单数量  | 订单金额  | 已响应数量 | 响应数量                | 响应价格合计 | 要           |
|   | > 响应药品订单                         |   |     |          |                     |         |                   |            |     |           |                         |    |              |            |         |                   |       |      |       |       |       |                     |        |             |
|   | > 响应疫苗订单                         |   | 2   | 0091751  | HT2106289<br>662769 | 2748361 | MED30025<br>59798 | 注射用亚叶酸钙    |     | 冻干粉<br>针剂 | 11zz:22zz:3<br>3zz*4支/盒 | 空  | 生产企业<br>测试   | 測试账号<br>专用 | u047379 | 广东省药品交易<br>中心有限公司 | 24.00 | 盒    | 1     | 24.00 |       | 1                   | 24.00  |             |
| > | 发货管理                             |   |     |          |                     |         |                   |            |     |           |                         |    |              |            |         |                   |       |      |       |       |       |                     |        |             |
| > | 订单明细查询                           |   | 2   | 20211030 | HT2106289           |         | MED30025          | 注射用亚       |     | 法干扮       | 1177:7277:3             |    | 生产企业         | 测试账量       |         | 广车省药品交易           |       |      |       |       |       |                     |        |             |
| > | 发货明细查询                           |   |     | 0002761  | 662769              | 2748361 | 59798             | 叶酸钙        |     | 针剂        | 3zz*4支/盒                | 空  | 测试           | 专用         | u047379 | 中心有限公司            | 24.00 | 盒    | 1     | 24.00 |       | 1                   | 24.00  |             |
| 6 | 发票管理                             | < |     |          |                     |         |                   |            |     |           |                         |    |              |            |         |                   |       |      |       |       |       |                     |        |             |
|   | THE PART AND ALL A PART CASE THE | , |     |          |                     |         |                   | New Martin |     |           |                         |    | 11 777 0 111 | Streamy D  |         | *****             |       |      |       |       |       |                     |        |             |

注: 拒绝订单只能把订单剩下的响应数量都拒绝掉,不能拒绝部分,留下部分,故拒绝后的订单不会 存在响应界面里。所以如果一个订单,配送会员想响应部分,拒绝部分,只能先进行响应的操作,剩下 的数量在进行拒绝的操作。 2. 拒绝订单时, 配送会员需要写明拒绝理由。拒绝是订单数量, 买方可以重新创建订单。

| 选择拒绝理由  | 卖方不供货 |   |   |
|---------|-------|---|---|
| 拒络理由    | 卖方不供货 | ^ | = |
| 10×0×14 |       | - |   |

# 二、发货管理

发货管理模块份三个子模块:确认发票、上传产品质检报告扫描件、选择货票同行。

#### 2.1 确认发货

**配送会员**登录系统,打开【订单管理】-【发货管理】-【确认发货】界面,界面上显示了配送会员 已经响应了的所有订单药品。

# 2.1.1 查询药品订单

在确认发货界面,输入订单编号、药交产品 ID、产品名、商品名、生产企业等字段,点击"查询" 对药品订单进行组合查询。

| 6 | 交易系统        |    | =      |           |                |      |        |        |       |        |      |        |      |        |       |       |      |      |       | <b>(</b> ]) > | 灾  |
|---|-------------|----|--------|-----------|----------------|------|--------|--------|-------|--------|------|--------|------|--------|-------|-------|------|------|-------|---------------|----|
|   | 系统管理        | <  | - «    | 确定        | <b>ઇ货 (药</b> 品 | a)   |        |        |       |        |      |        |      |        |       |       |      |      |       |               |    |
| - | 会员管理        | ۲, | 订单管理 » | 确定发货 »    | 药品             | _    |        |        |       |        |      |        |      |        |       |       |      |      |       |               |    |
|   | 配送协议管理      | <  | 订单编    | ₽ <b></b> |                |      |        |        |       | 药交产    | 品ID  |        |      |        |       |       | 物价产  | "品ID |       |               |    |
| * | 交易管理        | <  | 基药属    | ± 📃       |                |      |        |        |       | 生产     |      |        |      |        |       |       | 卖    | 5会员  |       |               |    |
|   | 疫情储备药品通道    | ٢  | 买方所在区  | 或 广东省     | 请选择            | ✔ 请选 | 择、     | ~      |       |        |      |        |      |        |       |       |      |      |       |               |    |
|   | 专项申报        | <  |        |           | ii             | 创建出  | 」库单    |        |       |        |      |        |      |        |       |       |      |      |       |               |    |
| - | 合同管理        | <  | □ 订单编号 | 药交产品ID    | 物价产品ID         | 产品名剂 | 型 包装规格 | 自包材    | 成交价相  | 创建日期   | 订单数星 | 订单金额   | 响应数量 | 响应金额   | 已出库数量 | 已收货数量 | 出库数量 | 批次号  | 产品有效期 | 操作考           | 國  |
| R | 订单管理        | •  | 222021 |           |                | 注射用冻 | 11zz:2 |        |       | 2021-0 |      |        |      |        |       |       |      |      |       |               |    |
| > | 响应订单        |    | 092700 | 2748361   | MED3002        | 亚叶酸粉 | 2zz:33 | z<br>হ | 24.00 | 9-27 1 | 6 盒  | 144.00 | 6 盒  | 144.00 | 3(盒)  | 0(盒)  | 3    |      | )[    | 振分            | 14 |
|   | > 响应药品订单    |    | 097785 |           | 557770         | 钙剂   | ( 盒    |        |       | 3      |      |        |      |        |       |       |      |      |       | 100275        |    |
|   | > 响应疫苗订单    |    |        |           |                |      |        |        |       |        |      |        |      |        |       |       |      |      |       |               |    |
| > | ·发货管理       |    |        |           |                |      |        |        |       |        |      |        |      |        |       |       |      |      |       |               |    |
| C | > 确定发货 (药品) |    |        |           |                |      |        |        |       |        |      |        |      |        |       |       |      |      |       |               |    |
|   | > 确定发货 (疫苗) |    |        |           |                |      |        |        |       |        |      |        |      |        |       |       |      |      |       |               |    |
|   |             |    |        |           |                |      |        |        |       |        |      |        |      |        |       |       |      |      |       |               |    |

#### 2.1.2 创建药品出库单

在确认发货界面,勾选要发货的订单药品,填写出库数量、批次号、产品有效期,点击"创建出库

#### 单"按键确认发货。

| 3 | 交易系统        |   | ≡                           |           |          |        |         |     |      |        |      |        |      |        |       |       |      |      |       | ( <b>?</b> ) X |
|---|-------------|---|-----------------------------|-----------|----------|--------|---------|-----|------|--------|------|--------|------|--------|-------|-------|------|------|-------|----------------|
|   | 系統管理        | < | - «                         | 4 确定      | 发货(药品    | 3)     |         |     |      |        |      |        |      |        |       |       |      |      |       |                |
| - | 会员管理        | < | 订单管理:                       | » 确定发货 :  | » 药品     |        |         |     |      |        |      |        |      |        |       |       |      |      |       |                |
|   | 配送协议管理      | < | 订单编                         | 号         |          |        |         |     |      | 药交产    | 品ID  |        |      |        |       |       | 物价产  | ≍品ID |       |                |
| * | 交易管理        | < | 基药属                         | <b>重性</b> |          |        |         |     |      | 生产     | 企业 🗌 |        |      |        |       |       | 卖刀   | 5会员  |       |                |
|   | 疫情储备药品通道    | < | 买方所在图                       | 区域 广东省    | 请选择      | ✔ 请选   | ¥ ¥     | ]   |      |        |      |        |      |        |       |       |      |      |       |                |
| 2 | 专项申报        | k |                             | j         | 查词       | 创建出    | 库单      | >   |      |        |      |        |      |        |       | 1     |      |      |       |                |
| 1 | 合同管理        | < | 口订单编号                       | 号 药交产品II  | D 物价产品IC | 产品名 剂雪 | 也装规格    | 包材成 | 交价格包 | 则建日期 i | 丁单数量 | 订单金额   | 响应数量 | 响应金额   | 已出库数星 | 已收货数量 | 出库数量 | 批次号  | 产品有效期 | 操作基            |
| R | 订单管理        | ~ | 22202                       | 1         |          | 注射用 冻7 | 11zz:2  |     | 2    | 2021-0 |      |        |      |        |       |       |      |      |       |                |
| ) | 响应订单        |   | <mark>⊘</mark> <u>09270</u> | 2748361   | MED3002  | 亚叶酸 粉制 | 2zz:33z | 空 2 | 4.00 | 9-27 1 | 6 盒  | 144.00 | 6 盒  | 144.00 | 3(盒)  | 0(盒)  | 3    |      |       | 振分             |
|   | > 响应药品订单    |   | 09778                       | 5         | 555750   | 钙剂     | 盒       |     |      | 3      |      |        |      | m      |       |       |      |      |       | 20020          |
|   | > 响应疫苗订单    |   |                             |           |          |        |         |     |      |        |      |        |      |        |       |       |      |      |       |                |
| > | 发货管理        |   |                             |           |          |        |         |     |      |        |      |        |      |        |       |       |      |      |       |                |
|   | > 确定发货 (药品) |   |                             |           |          |        |         |     |      |        |      |        |      |        |       |       |      |      |       |                |
|   | > 确定发货(疫苗)  |   |                             |           |          |        |         |     |      |        |      |        |      |        |       |       |      |      |       |                |

注: 1、出库的最大数量 = 响应数量 - 已出库数量;

 2、如果订单的出库数量小于订单的响应数量,那么订单会依然存在于确认出货界面里,直到订单 的响应数量全部出货。

#### 2.2 上传产品质检报告扫描件

**配送会员**登录系统,打开【订单管理】-【发货管理】-【上传药品质检报告扫描件】界面,界面上 会显示配送会员发出的每一批货物的所有药品的出货数据。

#### 2.2.1 查询出货药品

在上传产品质检报告扫描件界面,输入订单编号、发货单号、发货批号等字段,点击"查询"对出

| 📀 交易系统                                                                                                    |   | =                   |         |               |         |                 |          |        | 🥐 xue: 📰            |       |         | - (            | X 🖷 🖓   | <b>\$</b> % ( | þ  |
|----------------------------------------------------------------------------------------------------|---|---------------------|---------|---------------|---------|-----------------|----------|--------|---------------------|-------|---------|----------------|---------|---------------|----|
| ₩ 系统管理                                                                                                    | ٢ | ▼ ≪ 上传药品质检          | 报告扫描件   |               |         |                 |          |        |                     |       |         |                |         | »             | :: |
| ▲ 会员管理                                                                                                    | < | 订单管理 » 发货管理 » 上传药品。 | 美检报告扫描件 |               |         |                 |          |        |                     |       |         |                |         |               |    |
| ■ 配送协议管理                                                                                                    | < | 订单编号                |         | 药交产           | BID     |                 | 物价产      | -BID   |                     |       | 产品名称    |                |         |               |    |
| ▶ 交易管理                                                                                                    | < | 发货单号                |         | 发质            | 批号      |                 |          |        |                     |       |         |                |         |               |    |
| 合 疫情储备药品通道                                                                                                    | ĸ | 董询                  | >       |               |         |                 |          |        |                     |       |         |                |         |               |    |
| ▶ 专项申报                                                                                                    | < | 订单编号                | 药交产品ID  | 物价产品ID        | 产品名     | 发货单号            | 发货批号     | 买方会员   | 出库日期                | 出库数量  | 出库金额    | 状态             | 质检报告扫描件 | 操作            |    |
| ▲ 合同管理                                                                                                    | < | 222021063000083245  | 2748361 | MED3002559798 | 注射用亚叶酸钙 | 232021123187259 | 123      | 测试账号专用 | 2021-12-31 11:40:48 | 1     | 24.00   | 日出库            |         | 上传质检附供        | £  |
|                                                                                                    |   | 222021092700094265  | 2748361 | MED3002559798 | 注射用亚叶酸钙 | 232021123186959 | 12312222 | 测试账号专用 | 2021-12-31 11:40:02 | 1     | 24.00   | 日出库            |         | 上传感检辨性        | ŧ  |
| ₩ 订单管理                                                                                                    |   | 222021092700097785  | 2748361 | MED3002559798 | 注射用亚叶酸钙 | 232021092753889 | 555      | 测试账号专用 | 2021-09-27 16:42:14 | 3     | 72.00   | 已出库            |         | 上传感检验的        | £  |
| > 响应订单                                                                                                    |   | 222021092700094265  | 2748361 | MED3002559798 | 注射用亚叶酸钙 | 232021092749549 | 456      | 测试账号专用 | 2021-09-27 15:41:27 | 1     | 24.00   | 已确认            |         |               |    |
|                                                                                                    |   | 222021092700094265  | 2748361 | MED3002559798 | 注射用亚叶酸钙 | 232021092749443 | 22       | 测试账号专用 | 2021-09-27 15:39:27 | 2     | 48.00   | 已出库            |         | 上传质检附供        | £. |
| > #RIVEYDaalij 44                                                                                                    |   | 222021092700094265  | 2748361 | MED3002559798 | 注射用亚叶酸钙 | 232021092749245 | 1        | 测试账号专用 | 2021-09-27 15:36:20 | 1     | 24.00   | 已确认            |         |               |    |
| > 响应疫苗订单                                                                                                    |   | 222021082600045899  | 2748361 | MED3002559798 | 注射用亚叶酸钙 | 232021092619219 | 555      | 测试账号专用 | 2021-09-26 20:16:40 | 1     | 24.00   | 已出库            |         | 上传感检验的        | £  |
| > 发倍管理                                                                                                    |   | 222021082700048597  | 2748361 | MED3002559798 | 注射用亚叶酸钙 | 232021092619201 | 23       | 测试账号专用 | 2021-09-26 20:12:13 | 1     | 24.00   | 已确认            |         |               |    |
| <ul> <li>) 确定发货(药品)</li> <li>&gt; 确定发货(药品)</li> <li>&gt; 选择货票同行(药品)</li> <li>&gt; 选择贷票同行(药品)</li> <li>&gt; 选择贷票同行(药品)</li> <li>&gt; 选择贷票则行(政语)</li> </ul> | ₽ |                     |         |               |         |                 |          |        | <u>व्</u> रः        | 共8条记录 | ,每页显示 1 | .5 <b>v</b> 条. | 页       | 跳转            |    |

货药品进行组合查询。

2.2.2 上传产品质检附件

在上传产品质检报告扫描件界面,选择一个药品,点击"上传质检附件"按钮进入上传扫描件界面。 上传附件后,点击"提交"上传附件。

| 言思        |                 |
|-----------|-----------------|
| 药品名称      | 维生素C            |
| 订单号       | 222013122500007 |
| 发货单号      | 232013122600021 |
| 出库数量      | 9               |
| 产品质检报告扫描件 | 浏览 😩 本次上传 🖉 已上传 |

#### 2.3 选择货票同行

**配送会员**登录系统,打开【订单管理】-【发货管理】-【选择货票同行】界面,界面上会显示配送 会员发出的每一批货物的所有药品的出货数据。

# 2.3.1 查询出货药品

在选择货票同行界面,输入订单编号、发货单号、发货批号等字段,点击"查询"对出货药品进行 组合查询。

| 0     | 交易系统                                                                         |   |                    |           |               |         |        |             |                 |          | 🥐 🖈       | @: <b>,</b>         |        | - ( <b>1</b>    | × *  | ₽ :    | ቱ ወ  |
|-------|------------------------------------------------------------------------------|---|--------------------|-----------|---------------|---------|--------|-------------|-----------------|----------|-----------|---------------------|--------|-----------------|------|--------|------|
|       | 系统管理                                                                         | < | - « 选择货票           | 司行 (药品)   |               |         |        |             |                 |          |           |                     |        |                 |      |        | » [] |
| . 🕹 🗄 | 会员管理                                                                         | < | 订单管理 » 发货管理 » 选择   | 贵票同行 (药品) |               |         |        |             |                 |          |           |                     |        |                 |      |        |      |
|       | 配送协议管理                                                                       | < | 订单编号               |           |               | 药       | 交严品ID  |             | 物の              | PREID    |           |                     | 买方会员   |                 |      |        |      |
| *     | 交易管理                                                                         | < | 发货单带               |           |               |         | 发货批号   |             | 买方用             | 所在区域 广东省 | · 请选择 🖌 🗸 | 青透择 🖌               |        |                 |      |        |      |
|       | 疫情储备药品通道                                                                     | ۲ | 查询                 |           | 子发票           |         |        |             |                 |          |           |                     |        |                 |      |        |      |
| 1     | 专项申报                                                                         | < | 订单编号               | 药交产品ID    | 物价产品ID        | 产品名     | 买方会员   | 买方所在区域      | 发货单号            | 发货批号     | 收货地址      | 出库日期                | 出库数量   | 出库金额            | 状态   | 货票同行   | 操作   |
| 4     | 合同管理                                                                         | < | 222021092700094265 | 2748361   | MED3002559798 | 注射用亚叶酸钙 | 测试账号专用 | 广东省 广州市 蓝湾区 | 232021123186959 | 12312222 | 禅城区-刻试地址  | 2021-12-31 11:40:02 | 1      | 24.00           | 巴出库  | 否      | 创建发票 |
| 10    | 2 T 66 (**) TB                                                               | ~ | 222021063000083245 | 2748361   | MED3002559798 | 注射用亚叶酸钙 | 测试账号专用 | 广东省 广州市 蒸湾区 | 232021123187259 | 123      | 禅城区-刻试地址  | 2021-12-31 11:40:48 | 1      | 24.00           | 已出库  | 否      | 创建发展 |
|       | 的中居涯                                                                         |   | 222021092700097785 | 2748361   | MED3002559798 | 注射用亚叶酸钙 | 测试账号专用 | 广东省 广州市 蓝湾区 | 232021092753889 | 555      | 禅城区-测试地址  | 2021-09-27 16:42:14 | 3      | 72.00           | 已出库  | 否      | 创建发票 |
| > 0   | 向应订单                                                                         |   | 222021092700094265 | 2748361   | MED3002559798 | 注射用亚叶酸钙 | 测试账号专用 | 广东省 广州市 蓝湾区 | 232021092749443 | 22       | 禅城区- 刻试地址 | 2021-09-27 15:39:27 | 2      | 48.00           | 巳出库  | 是      | 通道   |
|       | 前向在局计的                                                                       |   | 222021082600045899 | 2748361   | MED3002559798 | 注射用亚叶酸钙 | 测试账号专用 | 广东省 广州市 蒸湾区 | 232021092619219 | 555      | 禅城区-刻试地址  | 2021-09-26 20:16:40 | 1      | 24.00           | 已出席  | 否      | 创建发展 |
| > 2   | <ul> <li>喇应疫苗订单</li> <li>技術管理</li> <li>執定发货(药品)</li> <li>執定发货(疫苗)</li> </ul> |   |                    |           |               |         |        |             |                 |          |           | 页: 共5釜记录,           | 每页显示 1 | 5 <b>v</b> &, m | 和封到第 | 页<br>第 | 漤    |
| ,     | <ul> <li>选择货票同行(药品)</li> </ul>                                               | > |                    |           |               |         |        |             |                 |          |           |                     |        |                 |      |        |      |

### 2.3.2 创建药品货票同行

在选择货票同行界面,选择一个药品订单,"货票同行"选择"是",进入创建发票界面,给药品订 单创建发票。

| 「单管理 » 发)<br>出库信息 | 货管理 » 选择货票同行 » 创建发票         |                      |                        |             |      |       |        |        |
|-------------------|-----------------------------|----------------------|------------------------|-------------|------|-------|--------|--------|
|                   | 订单编号                        | 发货单号                 | 药交ID                   | 产品名         | 出库数量 | 可开票数量 | 总金额(元) | 开票货物数量 |
| -                 | 222021092700094265          | 232021123186959      | 2748361                | 注射用亚叶酸钙     | 1    | 1     | 24.00  | 1      |
| <b>ઇ</b> 票信息      |                             |                      |                        |             |      |       |        |        |
| 发票抬头              |                             |                      |                        |             |      |       |        |        |
| 发票代码              | 关联电子发票                      |                      |                        |             |      |       |        |        |
| 发票号码              |                             |                      |                        |             |      |       |        |        |
| 附付件               | 浏览 🖄 本次上传 🖉 己上传             |                      |                        |             |      |       |        |        |
| 备注                |                             |                      |                        |             |      |       |        |        |
| 〕 注: 1.上          | 。<br>传附件必须是可以清晰辨认的彩色原件电子版,可 | 以是扫描件或者数码拍摄的照片。2.仅支持 | .jpg?.gif?.png?.pdf的图片 | 格式,大小不超过1M。 |      |       |        |        |
|                   |                             |                      |                        | 保存返回列表      |      |       |        |        |

注: 1、发货批次的货票同行只能在配送会员发货后,买方确认收货前创建;

2、创建货票同行后的药品批次,买方只能全部收货或拒收货品。

# 三、订单明细查询

**配送会员**登录系统,打开【订单管理】-【药品订单明细查询】界面,显示买方会员创建的每一个订 单的每一个药品的订单数据。

# 3.1 查询订单药品

在订单明细查询界面,输入药交产品 ID、产品名、生产企业、买方会员,配送会员、卖方会员、评价、订单编号、订单状态等字段,点击"查询"对订单药品进行组合查询。

| 🕝 交易系统                                                  |        | =      |                                                            |                             |      |                            |                            |         |                   |                 |                     |                           |                    |                       |      |            |          |       |            | 🥐 🕅        | Ð: <b>199</b> |        |                 |              | )) <b>~</b> 🔀       | <b>*</b> 🖓            |                 |
|---------------------------------------------------------|--------|--------|------------------------------------------------------------|-----------------------------|------|----------------------------|----------------------------|---------|-------------------|-----------------|---------------------|---------------------------|--------------------|-----------------------|------|------------|----------|-------|------------|------------|---------------|--------|-----------------|--------------|---------------------|-----------------------|-----------------|
| ₩₩ 系统管理                                                 | <      | - «    | 药品                                                         | 订单明细                        | 列表   |                            |                            |         |                   |                 |                     |                           |                    |                       |      |            |          |       |            |            |               |        |                 |              |                     |                       |                 |
| ▲ 会员管理                                                  | <      | 药品订单管  | 理 » 订单                                                     | 月细查询                        |      |                            |                            |         |                   |                 |                     |                           |                    |                       |      |            |          |       |            |            |               |        |                 |              |                     |                       |                 |
| 2 配送协议管理                                                | <      | 订单编    | 5                                                          |                             |      |                            |                            |         |                   | 订单明             | 85                  |                           |                    |                       |      |            | 药这产      | 品ID   |            |            |               | 8      | 約产品IC           |              |                     |                       |                 |
| ▶ 交易管理                                                  | <      | 产品编    | 68 <u> </u>                                                |                             |      |                            |                            |         |                   | 产               | 54 (                |                           |                    |                       |      |            | 产品名拼     | 音码 🗌  |            |            |               |        | 角型              |              |                     |                       |                 |
| 疫情储备药品通道                                                | <      | 生产企    | <u>4</u> 2                                                 |                             |      |                            |                            |         |                   | 买方              | 会员 [                |                           |                    |                       |      |            | 配送       | 会员 🗌  |            |            |               |        | 奠方会员            |              |                     |                       |                 |
| ▶ 春顶曲报                                                  | <      | 合同编    | 8 (                                                        |                             |      |                            |                            |         |                   | 出库批             | 次号 [                |                           |                    |                       |      |            | 项目       | 编号 🗌  |            |            |               |        | 目录ID            |              |                     |                       |                 |
|                                                         |        | 创建时    | @                                                          |                             |      |                            |                            |         |                   | 发票              | 代码                  | _                         |                    |                       |      | -          | 发票       | 号码    |            |            |               |        |                 |              |                     |                       |                 |
|                                                         |        | ·开     | 价 <清                                                       | 选择> ✔                       | <満注  | 売福> ▼                      | <u>·</u>                   |         |                   | 天方所在            | 区域 广                | 东省 请:                     | ≝掃 ❤               | 清选择                   | ~    | ·]         |          |       |            |            |               |        |                 |              | -                   | -                     |                 |
| ■ 1 単管理<br>> 响应订单                                       |        | 订單状    | 죠 □ 待发                                                     | 送  [] 待明                    |      | 明辺  []                     | 日田库IL                      | ] 全部収货機 | NI LI BH          | 部分发展            |                     | 什全部发展                     | 81 (_) 78KX   (_   | 」 激明   [              | 抱疤啊心 | 2  [] 端報   | ₩ङ। [] । | 部分权资料 | •认 [ ] 部分0 | 1四  [] 部分9 | 8疤 *(可麥迺)     |        |                 | (            | 查询                  |                       | <del>身</del> 出日 |
| > 响应药品订单                                                |        | 操作     | 订单编号                                                       | 订单明细号                       | 订单状态 | 创建时间                       | 发送时间                       | 药交产品IC  | 物价产品II            | D 产品名           | 剂型 包                | 装规格包                      | 材药品本位研             | 出准文号                  | 基药属性 | 生产企业       | 订单数量     | 响应数量  | 已经出库数量     | 实际收货数量     | 成交价格(包装单位     | 2) 总金普 | 夏 买方会员          | 記送会多         | 支方会员 及时             | 」 満立 合同編              | 码 买方            |
| > 响应疫苗订单                                                |        |        | 222022                                                     | 2120220                     |      | 2022-0                     | 2022-0                     |         |                   | 11.81E          | * <sup>1</sup>      | 1zz:2                     |                    | 国药非常                  |      |            |          |       |            |            |               |        |                 |              | 广东省药                | HT210                 | 16              |
| > 发告管理                                                  |        | 清选择    | <ul> <li>011700</li> <li>091751</li> </ul>                 | 1175684<br>3_001            | 待响应  | 1-17 1<br>0:52:0           | 1-17 1<br>0:52:0<br>2      | 2748361 | MED3002<br>559798 | 亚叶酸钙            | 2<br>粉针<br>刻        | zz:33z<br>**4支/           | 8690575<br>4000353 | H20043<br>937         | 试试   | 生产企业测试     | 1        |       |            | 0          | 24.00(元/盒)    | 24.00  | 测试账号<br>)<br>专用 | / 配送企业<br>测试 | 2 品交易中<br>心有限公<br>司 | 28966                 | ,<br>i2<br>市    |
| * 963E22.01 (\$500)                                     |        | -      | 222021                                                     | 2120211                     |      | 2021-1                     | 2021-1                     |         |                   | 24.8400         | ··· 1               | 1zz:2                     |                    | -                     |      |            |          |       |            |            |               |        |                 |              |                     |                       |                 |
| <ul> <li>・ 确定发货(疫苗)</li> <li>&gt; 选择货票同行(药品)</li> </ul> |        | · 请选择  | <ul> <li>103000</li> <li>002761</li> </ul>                 | 0304300<br>5_001            | 待响应  | 0-30 0                     | 0-30 0<br>0:27:1           | 2748361 | MED3002           | 生約用<br>亚叶酸<br>钙 | /水十<br>2<br>粉针<br>剤 | zz:33z<br>*4支/            | 8690575<br>4000353 | H20043<br>937         | 试试   | 生产企业<br>測试 | 1        |       |            | 0          | 24.00(元/盒)    | 24.00  | )<br>)<br>安用    | ) 配送企业<br>测试 | <u>《生产企业</u><br>测试  | 28966<br>769          | i2<br>市         |
| > 选择货票同行(疫苗)                                            |        |        |                                                            |                             |      | 2021-1                     | 2021-1                     |         |                   |                 | 1                   | 1zz:2                     |                    | -                     |      |            |          |       |            |            |               |        |                 |              |                     |                       |                 |
| > 上传药品质检报告扫描(<br>> 上传疫苗质检报告扫描(                          | ¢<br>¢ | ·清选择 · | <ul> <li>222021</li> <li>103000</li> <li>002759</li> </ul> | 2120211<br>0304300<br>3_001 | 待响应  | 0-30 0<br>0:25:1<br>6      | 0-30 0<br>0:25:1<br>2      | 2748361 | MED3002<br>559798 | 注射用<br>亚叶酸<br>钙 | 冻十<br>粉针<br>剂       | zz:33z<br>**4支/<br>盒      | 8690575<br>4000353 | 国的准子<br>H20043<br>937 | 试试   | 生产企业测试     | 1        |       |            | 0          | 24.00(元/盒)    | 24.00  | )<br>)<br>专用    | ; 配送企业<br>测试 | 2 生产企业<br>利试        | H1210<br>28966<br>769 | o<br>i2<br>市    |
| <ul> <li>&gt; 订单明细查询</li> <li>&gt; 药品订单明细列表</li> </ul>  |        | ·请选择   | 222021<br>• 092700                                         | 2120210<br>9272587          | 已出库  | 2021-0<br>9-27 1<br>6:28:3 | 2021-0<br>9-27 1<br>6:28:3 | 2748361 | MED3002           | 注射用<br>亚叶酸      | 冻干<br>2<br>粉针<br>2  | 1zz:2<br>zz:33z<br>*4支/ š | 8690575            | 国药准学<br>H20043        | 试试   | 生产企业<br>測试 | 6        | 6     | 3          | 0          | 24.00(元/盒)    | 72.00  | )<br>創試账早<br>专用 | ) 配送企业<br>測试 | 2 生产企业<br>测试        | HT210<br>28966        | 16<br>52<br>市   |

#### 3.2 查询订单药品的明细

在药品订单明细查询界面, 选择一个订单药品,点击其订单编号,会弹出订单追踪的对话框,在 对话框里可以查看到这个订单的这个药品的所有详情,包括订单数量、响应数量、撤销原因、响应拒绝 原因、操作信息等。

| 丁单追踪       |                 |             |                 |               |                  |     |
|------------|-----------------|-------------|-----------------|---------------|------------------|-----|
| 订单基本值      | 言魚              |             |                 |               |                  |     |
| 采购单号       | 212013122500005 | 订单编号        | 222013122500005 | 商品名           |                  |     |
| 药品名        | 桂龙益肾通络口服液       | 生产企业        | 黑龙江金九药业股份有限公司   | 订单数量          | 1000             |     |
| 包装规格       | 10ML*10支/支      | 成交价格<br>(元) | 200.00          | 响应数量          | 1000             |     |
| 配送企业       | 云南亚美药业有限公司      | 收货数量        | 904             | 出库数量          | 1001             |     |
| 响应拒绝原<br>因 | 卖方不供货           | 撤消原因        |                 | 不满意或不<br>及时原因 |                  |     |
| 订单操作值      | 言息              |             |                 |               |                  |     |
| 1          | 内容              |             | 操作方             |               | 操作日期             |     |
| 确:         | 认出库             | -           | 云南亚美药业有限公司      |               | 2013-12-26 12:05 | :01 |
| 确认         | 部分收货            |             | 买方合同            |               | 2013-12-25 18:05 | :54 |
| 确          | 认出库             |             | 云南亚美药业有限公司      |               | 2013-12-25 18:05 | :35 |
| 确认:        | 全部收货            |             | 买方合同            |               | 2013-12-25 17:40 | :57 |
| 确          | 认出库             | -           | 云南亚美药业有限公司      |               | 2013-12-25 17:40 | :38 |
| 响          | 应订单             |             | 云南亚美药业有限公司      |               | 2013-12-25 17:40 | :16 |

#### 3.3 药品的批号查询

在药品订单明细查询界面, 选择一个订单药品, 点击"批号查询"会进入药品的分批详情界面。 在该界面可以查看到这个订单药品的所有分批发送的记录和详情。

| 出库单号                    | 订单明细编号                      | 生产企业                      | 企业自编码 | 批次号 | 确认批次号 | 订单编号                | 产品名称 | 商品名/通用名 | 出库数里 | 收货数量 | 成交价格<br>(元) | 配送企业           | 送货地址 | 送货天费 | (出库日期          |
|-------------------------|-----------------------------|---------------------------|-------|-----|-------|---------------------|------|---------|------|------|-------------|----------------|------|------|----------------|
| 232013<br>122500<br>020 | 212013122<br>500007_00<br>1 | 黑龙江金<br>九药业服<br>份有限公<br>司 |       | 11  | 11    | 2220131225<br>00007 | 维生素C |         | 11   | 11   | 30.00       | 云南亚美药业有限公<br>司 | 深圳宝安 | 3天   | 2013-1<br>2-25 |
| 232013<br>122500<br>021 | 212013122<br>500007_00<br>1 | 黑龙江金<br>九药业股<br>份有限公<br>司 |       | 22  | 22    | 2220131225<br>00007 | 维生素C |         | 22   | 22   | 30.00       | 云南亚美药业有限公<br>司 | 深圳宝安 | 3天   | 2013-1<br>2-25 |
| 232013<br>122500<br>026 | 212013122<br>500007_00<br>1 | 黑龙江金<br>九药业股<br>份有限公<br>司 |       | 2   | 2     | 2220131225<br>00007 | 维生素C |         | 2    | 1    | 30.00       | 云南亚美药业有限公<br>司 | 深圳宝安 | 3天   | 2013-1<br>2-25 |

# 四、发货明细查询

**配送会员**登录系统,打开【订单管理】-【发货明细查询】界面,显示配送会员发出的每一次订单货物的数据。

# 3.1 查询发货药品

在订单明细查询界面,输入药交产品 ID、产品名、生产企业、买方会员,配送会员、卖方会员、评 价、订单编号、订单状态等字段,点击"查询"对发货药品进行组合查询。

| 疫情储备药品通道                     | く い甲官理            | » 友 <b>赏明</b> 细世间 » 约  | 加反反明细尔  | リ衣                       |             |            |                     |              |                                        |      |                |     |
|------------------------------|-------------------|------------------------|---------|--------------------------|-------------|------------|---------------------|--------------|----------------------------------------|------|----------------|-----|
| * 专项申报                       | <b>、</b> 订单       | 订单编号                   |         |                          | 药交产品ID      |            |                     |              | 物价产品ID                                 |      |                |     |
| 合同管理                         | <b>、</b> 发货       |                        |         |                          |             | ш          |                     |              |                                        |      | <sup>车日期</sup> |     |
| 订单管理                         |                   |                        |         | [])  WW.Col              | 多匹)         |            |                     |              |                                        |      |                |     |
| 响应订单                         | 操作                | 订单编号                   | 药交产品ID  | 物价产品ID                   | 产品名         | 买方会员       | 发货单号                | 发货批号         | 出库日期                                   | 出库数量 | 出库金额           | 收货批 |
| > 响应药品订单 > 响应疫苗订单            |                   | 222021063000083<br>245 | 2748361 | MED30025597              | 注射用亚叶<br>酸钙 | 测试账号专<br>用 | 232021123187<br>259 | 123          | 2021-12-31 11:4<br>0:48                | 1    | 24.00          |     |
| 发货管理                         |                   | 222021092700094<br>265 | 2748361 | MED30025597              | 注射用亚叶<br>酸钙 | 测试账号专<br>用 | 232021123186<br>959 | 1231222<br>2 | 2021-12-31 11:4<br>0:02                | 1    | 24.00          |     |
| • 确定发货 (药品)                  |                   | 222021092700097<br>785 | 2748361 | MED30025597              | 注射用亚叶<br>酸钙 | 测试账号专<br>月 | 232021092753<br>889 | 555          | 2021-09-27 16:4<br>2:14                | 3    | 72.00          |     |
| · 佛定友贞 (疫田)<br>· 选择货票同行 (药品) | 上传收货的性            | 222021092700094<br>265 | 2748361 | MED30025597              | 注射用亚叶<br>酸钙 | 测试账号专<br>用 | 232021092749<br>549 | 456          | 2021-09-27 15:4<br>1:27                | 1    | 24.00          |     |
| ・选择货票同行 (疫苗)                 |                   | 222021092700094<br>265 | 2748361 | MED30025597<br><u>98</u> | 注射用亚叶<br>酸钙 | 测试账号专<br>用 | 232021092749<br>443 | 22           | 2021 <mark>-0</mark> 9-27 15:3<br>9:27 | 2    | 48.00          |     |
| 上传药品质检报告扫描件<br>上传疫苗质检报告扫描件   | <u>上传收货</u><br>附件 | 222021092700094<br>265 | 2748361 | MED30025597              | 注射用亚叶<br>酸钙 | 测试账号专<br>用 | 232021092749<br>245 | 1            | 2021-09-27 15:3<br>6:20                | 1    | 24.00          |     |
| 单明细查询                        |                   | 222021082600045<br>899 | 2748361 | MED30025597<br><u>98</u> | 注射用亚叶<br>酸钙 | 测试账号专<br>用 | 232021092619<br>219 | 555          | 2021-09-26 20:1<br>6:40                | 1    | 24.00          |     |
| 药品订单明细列表                     | 上传收货              | 222021082700048        | 2748361 | MED30025597              | 注射用亚叶       | 测试账号专      | 232021092619        | 23           | 2021-09-26 20:1                        | 1    | 24.00          |     |